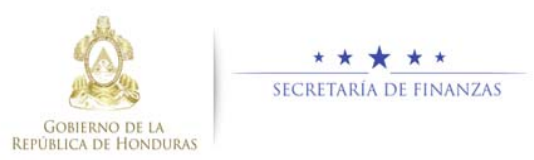

# Guía rápida SIAFI GES Formulación de Techos Globales Analista y Director UPEG

## Acceso al Sistema

Ingrese su usuario y su contraseña en la pantalla de inicio

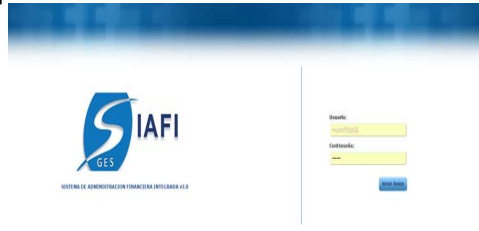

**Nota:** si no sabe su usuario o contraseña ponerse en contacto con el gestor de usuarios de su institución.

Selecciona la gestión a la cual desea ingresar al sistema.

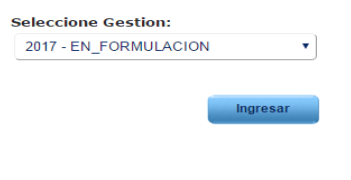

Ingrese a la opcion de "Formulación", "Techos Presupuestarios Anual y Mediano Plazo", "Global".

Nota: Deberá seleccionar la opción que necesite, haciendo click en el icono de expansión

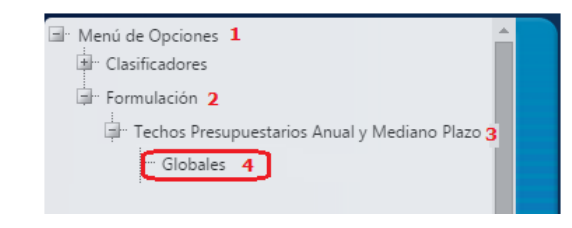

# Administración de Techos Presupuestarios Anual y Mediano Plazo Globales

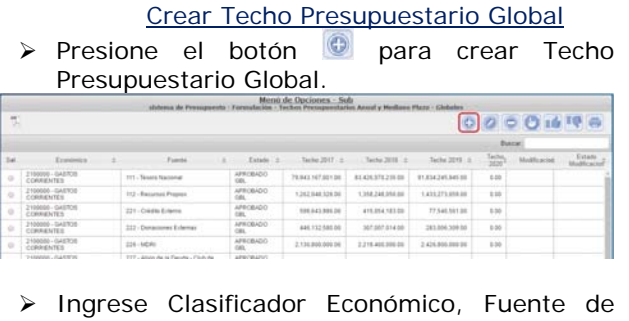

Ingrese Clasificador Economico, Fuente de financiamiento y Monto para los 4 años, pulse el botón guardar<sup>1</sup>, si desea regresar a la pantalla de registros pulse el botón regresar<sup>5</sup>.

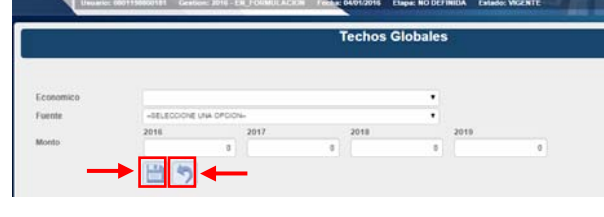

- Modificar Techo Presupuestario Global
- Seleccionar el registro que se desea modificar y pulsar sobre el botón Modificar

|      |                              |   | abtema de Presignest                        | Mention - Formeralization - | de Opciones - Su<br>Techos Presuperstart | ()<br>Im Annal y Mediano | Piere - Chibales |                |          |        |
|------|------------------------------|---|---------------------------------------------|-----------------------------|------------------------------------------|--------------------------|------------------|----------------|----------|--------|
| 1    |                              |   |                                             |                             |                                          |                          | 0                | 0              | 0 16     | 10 0   |
|      |                              |   |                                             |                             |                                          |                          |                  | Put            | car:     |        |
| Sei. | Economica                    | 2 | Fuets                                       | z Eviain s                  | Techs 2017. 8                            | Techs 2018 ±             | Techs 2010 ±     | Tache,<br>2020 | Bullouid | Estate |
| 0    | 2199008-GAITOB<br>COMPENTES  |   | TTT - Tecoro Nacional                       | APROBADIO<br>GBL            | 79343.19730136                           | 1142417322538            | 912342454638     | 8.00           |          |        |
| 0    | 2100000-GAIETOD<br>CORRENTES |   | 112 - Hacistoni Proposi                     | AFROBADO<br>GBL             | 121234832836                             | 1354248358.04            | 1403273394.00    | 8.00           |          |        |
| 0    | 2100000-GAUTOR<br>CORRENTES  |   | 221 - Driedlin Bulerree                     | APROBADO<br>DEL             | 394.143.300.00                           | 415.254,103.08           | 77,545,501.00    | 1.01           |          |        |
|      | 2100000 GAILTOD<br>CORRENTES |   | 222-Ontaristes Entertasi                    | APROBADO<br>DEL             | 446.132.580.00                           | 307.001.014.08           | 283.004.308.00   | 8.99           |          |        |
| 0    | 2100000-GAITOD<br>CORRENTES  |   | 228-14041                                   | APROBADO<br>GEL             | 2.136.800.000.00                         | 2219.400.000.00          | 2.426.809.000.00 | 1.05           |          |        |
| 0    | 218086 - GASTON<br>CORRENTES |   | 327 - Alives de la Deuda - Club de<br>Plate | APRIBADO<br>06L             | 151,100,000.00                           | 136.400,008.04           | 121208-010-00    | 0.00           |          |        |
|      | Tubolet, market              |   |                                             | 48806480                    |                                          |                          |                  |                |          |        |

Modifique los Montos y presione el botón de guardar a, si desea regresar a la pantalla de registros pulse el botón regresar .

# Eliminar registro de Techo Presupuestario Global

 Seleccione un registro y presione el botón
para eliminar un registro del Techo Presupuestario formulado.

| -    |                               |   | sistema de Presap        | Meon<br>Meon    | de Opciones - Su<br>inchra Prenaperatari | de<br>Sex Annal y Mediana | Plaza - Globales |                |             |                        |
|------|-------------------------------|---|--------------------------|-----------------|------------------------------------------|---------------------------|------------------|----------------|-------------|------------------------|
| 10   |                               |   |                          |                 |                                          |                           | 0                | 0              | 0 16        | 10.0                   |
|      |                               |   |                          |                 |                                          |                           |                  | Da             | CH C        |                        |
| Sel. | Louisica                      | 4 | Fuerte                   | 2 Estado 2      | Teche 2017 ±                             | Techs 2018 - 5            | Tache 2010 - 1   | Yachi,<br>2020 | Multication | Estate<br>Modificaciul |
| 0    | 2100000 - GASTOD<br>CORRENTES |   | tti - Tenoro Nacional    | APROBADO<br>OBL | 7634536730148                            | 13424.075215.00           | 01.034245.94038  | 8.54           |             |                        |
| 0    | 2199000 - GAEY28<br>COMMENTES |   | 12 - Nacurson Property   | APROBADO<br>GEL | 124234832809                             | 1.358.348.000.00          | 1.433,273,019.00 | 9.00           |             |                        |
| 0    | 2190000 - GAETOR<br>CORRENTES | 4 | 121 - Drédite Externe    | APROBADO<br>OBL | 104.642.000.00                           | #13,054,163,00            | 77.545.501.315   | 8.26           |             |                        |
| 0    | 2199009 - GASTOR<br>COMMENTES |   | 22 - Denaciones Enternas | APROBADO<br>OBL | 440.02389.00                             | 307,007,014,08            | 283.316.306.00   | 8.04           |             |                        |
| 0    | 2100000 - GAERUE<br>CORRENTES | 1 | DR MORE                  | APROBADO<br>OBL | 2110300.000.00                           | 2,219,400,000.00          | 2,425,300,000,00 | 8.26           |             |                        |

Pulsar el botón para eliminar el registro seleccionado, si quiere regresar pulsar.

|           | Eliminar                    |           |           |           |  |  |  |  |
|-----------|-----------------------------|-----------|-----------|-----------|--|--|--|--|
|           |                             |           |           |           |  |  |  |  |
| Economico | 2300000 - Aplicaciones Fina | insieras  | •         |           |  |  |  |  |
| Fuente    | 112 - Recursos Propios      |           |           |           |  |  |  |  |
|           | 2016                        | 2017      | 2018      | 2019      |  |  |  |  |
| Monto     | 3.536.265                   | 2,536,285 | 2.536.265 | 2 536 265 |  |  |  |  |

**Nota:** El estado de los registros nace "En Registro GBL".

#### Solicitar Aprobación de Techo Presupuestario

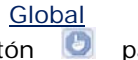

Pulsar el botón bara solicitar la aprobación del Techo Presupuestario Global formulado.

|       |                                  | sisteres de Presepo      | Merzia (         | de Opciones - Se<br>otros Presuperstar | da<br>Ins Admini y Mediates | Flans - Chiladeo  |                | 015231    |                       |
|-------|----------------------------------|--------------------------|------------------|----------------------------------------|-----------------------------|-------------------|----------------|-----------|-----------------------|
| -     |                                  |                          |                  |                                        |                             | 0                 | 0              | > 🕑 tú    | 16 0                  |
|       |                                  |                          |                  |                                        |                             |                   | Det            | aar.      |                       |
| Sei ( | Economica 2                      | /, Puerte                | 1 E1946 3        | Techs 2017 . 1                         | 3e/w 2018 . 0               | 3x8x2015_2        | Techi,<br>2011 | Multipute | Extada<br>Madificacia |
| 9     | 2199099 -SASTOR<br>CORRENTES     | 111 - Texaso Nacional    | APROSADD<br>OBL  | 78343167.58158                         | 63 434 3*5 235 18           | 91,834,245,345,08 | 8.85           |           |                       |
| 0     | 2105000 GALTON<br>CORRENTES      | 112 - Presursas Propos   | APROSADD<br>OBL  | 121204032438                           | 1,318,248,010.10            | 1,411,273,009.00  | 0.00           |           |                       |
| 9     | 3199906 - GALITOR<br>COMPLEXITES | 221 - Create Eliterne    | APPIOEADO<br>UBL | 101.142.001.00                         | 410343038                   | 77346,581.88      | 0.00           |           |                       |
| 0     | 1100000 - GALTON<br>COMPLEXITES  | 222 - Dermiteren Elmeran | APROBADO<br>OBL  | 445.132.588.88                         | 307.007.014.00              | 201203-000.00     | 4.04           |           |                       |
| 0     | 2199300 GASTOR                   | 228-16291                | APROBADO<br>DBL  | 2,110,016,004,00                       | 2.218.405.000.00            | 2 426,800,000,00  |                |           |                       |

El sistema enviara la solicitud en bloque y mostrará un mensaje de que "El Proceso fue solicitado".

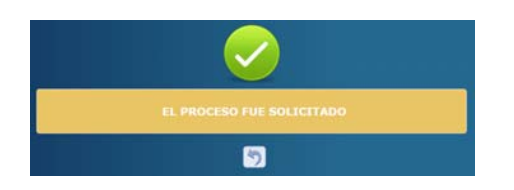

Una vez solicitado el Techo Presupuestario Global cambiara de Estado a "Registrado GBL".

#### Aprobar Techos Presupuestarios Global

 Pulsar el botón el para aprobar el Techo Presupuestario Global.

| 6  |                                | sidens de Tre            | Mct.              | ti de Opciorien - Su<br>Inclus Presuperstari | fy<br>an Arnot y Mediane | Plan - Chilales  |                |             |        |
|----|--------------------------------|--------------------------|-------------------|----------------------------------------------|--------------------------|------------------|----------------|-------------|--------|
| 1  |                                |                          |                   |                                              |                          | 0                | 0              | 014         | 10 00  |
|    |                                |                          |                   |                                              |                          |                  | Bet            |             |        |
| 34 | Economic .                     | CE. Faite                | a Estain          | s Teche 2017 . s                             | Techs 2018. z            | Teche 2010 z     | Tachs,<br>2020 | Multiarity. | Erfade |
| 0  | 2100000 - GADTOR<br>COMPLEXTER | 111 - Tanani Kasimat     | APROBADO<br>OBL   | 243453230188                                 | 43 435 879 234 34        | 01204245.04100   | 4.04           |             | -      |
| 0  | 2108008-040708<br>CORRENTES    | 112 - Recursos Propiso   | APROBÁDIO<br>1085 | 120234032030                                 | 13163453636              | 1431273.050.00   | 4.24           |             |        |
| 0. | CONVENTES                      | 221 - Drivitto Echerno   | APROBADO<br>DBL   | 206.641.991.01                               | 412.054.783.00           | 77.546.581.00    | 4.08           |             |        |
| 0  | 2108008 - GARTOR<br>CORRENTES  | 322 - Duraciones Kiterna | APRO8400<br>085   | 440,112,500.00                               | 307,007,014.00           | 101.004.004.00   | 8.26           |             |        |
| -  | 2108068 - GAD?OR               | 216-14045                | APROBADO          | 2 130 800 000 00                             | 2 210 400 000 00         | 2 424 856 866 80 | 100            |             | _      |

# El sistema muestra un mensaje de "El proceso fue aprobado".

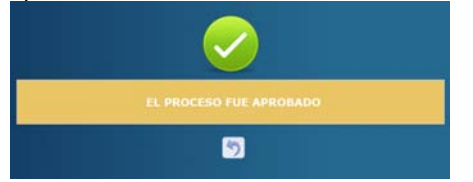

El Estado del Techo Presupuestario Global cambia a "Aprobado GBL".

**Nota:** La aprobacion de los Techos Globales sucedera hasta que aprobada la Formulación de Egresos Anual (MGMP, Formulación Anual y Formulación Egresos Etapa SEFIN).

Rechazar Techos Presupuestarios Global

 Pulsar el botón Para aprobar la solicitud del Techo Presupuestario Global.

|      |                                 | sistema de Preisportio                | Messie - D       | de Opcienes - Sa<br>action Presupersiae | fa<br>ma Annual y Mudlama | Plaza - Chilieles |                |          | -     |
|------|---------------------------------|---------------------------------------|------------------|-----------------------------------------|---------------------------|-------------------|----------------|----------|-------|
| 2    |                                 |                                       |                  |                                         |                           | 0                 | 0 5            | 0 16     | - P   |
|      |                                 |                                       |                  |                                         |                           |                   |                | in.      |       |
| Sec. | Economics                       | Farm 2                                | Eren a           | Techo 2017 . Il                         | Teche 2018 - 5            | Techs 2019 . 1    | Tacha,<br>2007 | Mutturie | Evola |
| 6    | 2130503 - GADYUR<br>CORPENTES   | 111 - Tasona Nacional                 | AFRICEADO<br>GEL | 78.941.787.001.00                       | 4142637922939             | 91.634.245.MEDI   | 1.00           |          |       |
| 0    | 21050VE - GASTOR<br>CORRENTES   | 112 - Relation Propert                | APRIOBADO<br>ORL | 1262/045308.00                          | 120624600.00              | 141127539836      | 0.04           |          |       |
| 0    | 210000 - GARTON<br>COMMENTES    | 221 - Diemi Eremi                     | APROBADO<br>GBL  | 201.641.001.00                          | 415354182.00              | 77.645.501.04     | 0.04           |          |       |
| 0    | 21/10000 - GASTOR<br>COMPRENTES | 222 - December & Armes                | APROBADO<br>OBL  | 445.132.085.00                          | 30736721438               | 283,008,308.00    | 0.16           |          |       |
| 0    | COMPENSES                       | 228 - HEPE                            | APROBADO<br>GBL  | 2130,899,000.00                         | 1219.400.000.00           | 2 421 801 392 20  | 0.00           |          |       |
|      | himseld distants                | and some door to be seen of the state | 10000000000      |                                         |                           |                   |                |          |       |

El sistema muestra un mensaje de "El proceso fue rechazado".

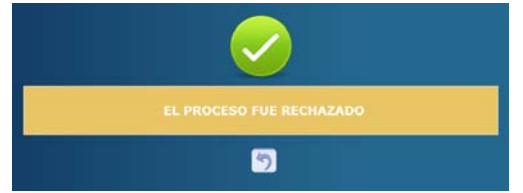

El Estado del Techo Presupuestario Global cambia a "En Registro GBL" pra que este pueda ser modificado nuevamente.

#### Usuarios y perfiles de Techos Globales

- Usuario y función que Registra y Solicita Techos Globales:
  - Analista de UPEG/SEFIN
  - FIN-0100-ANALISTA UPEG/TECHOS GLOBALES
- Usuario y función que aprueba o Rechaza Techos Globales:
  - Director de UPEG/SEFIN
  - FIN-0100-DIRECTOR UPEG/TECHOS GLOBALES

#### Estados de los Techos Globales

**En Registro GBL.** Estado inicial de un registro cuando se registra por primera vez y cuando este que ha sido creado puede recibir modificaciones, inhabilitaciones y/o eliminaciones del sistema siempre y cuando no se encuentre en el siguiente estado.

Importante recordar que este también es el estado que el registro adquiere cuando ha sido rechazada la solicitud de aprobación, en cualquiera de sus niveles y tipos de aprobaciones. **Registrado GBL.** Estado que recibe el registro cuando este ha sido solicitado en el sistema por el usuario mediante el botón solicitar. En esta etapa no puede recibir ningún tipo de modificación por ningún usuario.

**Aprobado GBL.** Es el estado final de los Techos Globales una vez que estos han sido revisados y se aprueban en el sistema. Es el siguiente estado después de solicitar los techos a nivel institucional por el Analista de UPEG. Para poder aprobar registros, estos deben estar en el estado Registrado GBL de lo contrario no estarán en la bandeja para aprobar.

## Administración de Techos Presupuestarios Anual y Mediano Plazo Globales después de aprobados

Para hacer modificaciones de los registros de techos globales después de que estos han sido aprobados, el usuario puede crear nuevos registros y para modificar debe seleccionar el registro a cambiar y da clic al botón de modificar, el sistema mostrara la pantalla donde ya se encuentran los montos del registro seleccionado y realiza los cambios correspondientes y da clic al botón guardar.

Para identificar que existen cambios en los registros en la pantalla principal se encuentran dos columnas:

- Modificación: indica que existe una modificación en proceso.
- Estado de Modificación: indica el estado en el que se encuentra esa modificación, siendo estos los mismos estados manejados en el flujo normal.

| -  |                               | aliterna de Presugaies     | In - Formulas ide | n - Techon Presaga | estaries Areaal y Ph | nileen Hain : Glub | 040.040.0         | -            | 10.0                  |
|----|-------------------------------|----------------------------|-------------------|--------------------|----------------------|--------------------|-------------------|--------------|-----------------------|
|    |                               |                            |                   |                    |                      |                    | 000 000 0         | 0 10         | 100                   |
|    |                               |                            |                   |                    |                      |                    | 0.                | ecar.        |                       |
| 24 | Economia a                    | Forts 5                    | Date: 1           | Sector 2017 . 1    | Techs 2018 (2        | Tens 2011.0        | Seche 2020. d     | Modificación | Estade                |
| 0  | 2188000 - GAETOR<br>COMMENTES | 111 - Teore National       | APROBADO .<br>ORL | 78560,197,00106    | 81,424,179,226,01    | 0.0424345.00       | 11,014,245,345,51 | EN, PROCESO  | EN<br>REGISTRO<br>GR. |
| 0. | 2199086 - DADTOR<br>CORRENTED | 112 - Recursos Propess     | APROEADO<br>DEL   | 1262.048.328.00    | 1318346316.00        | 1.411.273.004.00   | 1,433,273,259-00  |              |                       |
| 0  | 2199000 - GASTOS<br>CORRENTES | 221 - Dielle Eimme         | APROBADIO<br>DBI, | 105341396.00       | 47039430348          | 77.546.901.04      | 7734630180        |              |                       |
| 0  | 2139000 - SA0708<br>CORRENTES | 222 - Dohaceshau Erbernasi | APROBADO<br>SBL   | 440.152.500.00     | 30130121436          | 283.006.309.00     | 1.01              |              |                       |

Las columnas de modificación y estado de modificación una vez que se cumpla el clico y se apruebe el cambio, estos tendrán valor y efecto para que se continúe con la formulación institucional y los cambios se verán reflejados en la pantalla principal y las columnas se limpiaran quedando vacías.

Operaciones que se pueden realizar en la modificación después de *Aprobado GBL:* 

- <u>Creación</u>: se puede crear un nuevo registro de techo global.
- <u>Modificación</u>: se pueden realización cambios a los montos de los registros que ya existen.

**Nota 1:** La eliminación de los registro en esta etapa después de aprobado GBL no se permite, a lo cual si desean que un registro no esté disponible para formular en las instituciones, deben seleccionarlo y modificar todos sus montos a cero (0).

**Nota 2:** todos los cambios se deben realizar antes de enviar a aprobación.

La solicitud, aprobación y rechazo funcionan de la misma manera como lo hacen en el flujo normal.